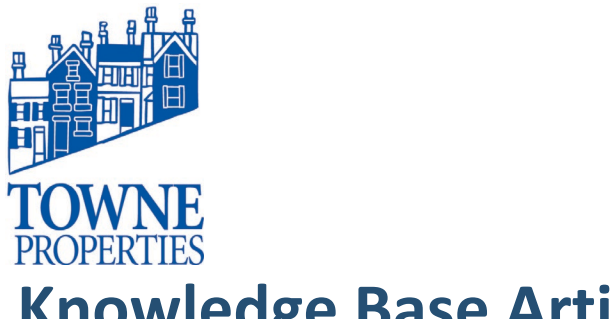

| Article #: 12112019.1   |            |
|-------------------------|------------|
| Last Reviewed:          | 12/11/2019 |
| Posted Date:            | 12/11/2019 |
| Relevant to Release(s): |            |

# **Knowledge Base Article**

### **ENCRYPT EMAIL: USING THE MIMECAST EMAIL FILTER TO AUTOMATICALLY ENCRYPT EMAIL WITH CONFIDENTIAL INFORMATION**

#### **Problem Description**

To maintain privacy regarding private and confidential information in email, it is necessary to encrypt email for outgoing email.

#### Resolution

Prepare the Confidential Attachment. The Mimecast Email Filter encrypts outgoing email based on a certain word in the subject field. The first step is to add the word "encrypt" to the subject field on your email. This word is the key to encryption, only email with the word "encrypt," will be encrypted. This only applies to email addresses and recipients outside of Towne Properties. Internal email does not leave our building, and it is not necessary to encrypt internal mail.

| File   | Message                       | e Ins    | ert          | Optio                     | ns            | Format Te                 | ext       | Review      | /                    | Help          | ç           |
|--------|-------------------------------|----------|--------------|---------------------------|---------------|---------------------------|-----------|-------------|----------------------|---------------|-------------|
| Paste  | X Cut<br>E Copy<br>≪ Format F | ainter   | Cali         | ibri (Boc +<br>I <u>U</u> | 11<br>🖉 🗸     | - A^ A'                   | ≡-<br> ≡- | }⊒ -  <br>≣ | A <sub>⊘</sub><br>∋≣ | Addre<br>Book | ss C<br>c N |
|        | Clipboard                     | E.       |              |                           | I             | Basic Text                |           |             | - Gal                | N             | ame         |
| Send   | From ▼<br>To<br>Cc            | Jeremył  | larig@       | )townepro                 | opertie<br>om | s.com                     |           |             |                      |               |             |
|        | Subject                       | Please   | check        | out these                 | instru        | ctions <mark>encry</mark> | ot        |             |                      |               |             |
|        | Attached                      | w        | KB A<br>2 ME | rticle - Se               | nding         | Encrypted E               | mail wi   | th Mime     | cast.d               | ocx 💡         |             |
| Hello  | External Re                   | cipient, | ,            |                           |               |                           |           |             |                      |               |             |
| This i | s a test ema                  | il to en | sure e       | encryptio                 | n.            |                           |           |             |                      |               |             |
| Than   | ks,                           |          |              |                           |               |                           |           |             |                      |               |             |
| Jerer  | ny Harig   S                  | ystems   | Admi         | nistrator                 |               |                           |           |             |                      |               |             |
| I      |                               |          |              |                           |               |                           |           |             |                      |               |             |
|        |                               |          |              |                           |               |                           |           |             |                      |               | (5          |

Locate the email you wish to be encrypted and add the word "encrypt" in the subject field.

## **Knowledge Base Article**

Encrypt Email Article #: 4122017.1 Page 2

1. The recipient will get a message that looks like this :

| Secure Messaging<br>Password Notification                                                                    | mimecast                     |
|----------------------------------------------------------------------------------------------------|------------------------------|
| This is a password notification message for the Secure Messag<br>Secure Messaging service.                   | ing Lite - BETA account      |
| You received this notification for one of the following reason                                               | 15:                          |
| 1. You have been sent a secure message.                                                                      |                              |
| 2. The system administrator has arranged access to the Secure                                                | Messaging service for you.   |
| 3. The system administrator has reset your password.                                                         |                              |
| 4. You requested a password reminder.                                                                        |                              |
| Please connect to the Secure Messaging service by clicking change your password immediately following login. | here. You may be required to |
| Login Information:                                                                                           |                              |
| Email Address: mburke@mimecastercentral.com                                                                  |                              |
| Password: D1;a^MRt                                                                                           |                              |
|                                                                                                    |                              |

Powered by mimecast

- 2. Please feel free to send the recipient "KB Article Recipient Receiving Secured Email with Mimecast.docx "
- 3. When the external user replies to a secure message, it will go directly into your inbox. You will not have to log into a secure portal to retrieve the message.

Please contact Towne Properties Support <u>help@towneproperties.com</u> if you have any questions.